# Configurazione dell'autenticazione TACACS Prime 3.1 per ISE 2.x

#### Sommario

Introduzione Requisiti Configurazione Prime Configuration Configurazione di ISE Risoluzione dei problemi

#### Introduzione

Questo documento descrive come configurare Prime Infrastructure per l'autenticazione tramite TACACS con ISE 2.x.

## Requisiti

Cisco raccomanda la conoscenza di base dei seguenti argomenti:

- Identity Services Engine (ISE)
- Prime Infrastructure

### Configurazione

Cisco Prime Network Control System 3.1

Cisco Identity Service Engine 2.0 o versione successiva.

(Nota: ISE supporta solo TACACS a partire dalla versione 2.0, ma è possibile configurare Prime per l'utilizzo di Radius. Prime include l'elenco degli attributi Radius oltre a TACACS se si preferisce utilizzare Radius, con una versione precedente di ISE o una soluzione di terze parti.)

#### **Prime Configuration**

Passare alla schermata seguente: Amministrazione / Utenti/ Utenti, Ruoli & AAA come mostrato di seguito.

Quindi, selezionare la scheda TACACS+ Server, selezionare l'opzione Add TACACS+ Server (Aggiungi server TACACS+) nell'angolo in alto a destra e selezionare go (Vai).

Nella schermata successiva è disponibile la configurazione della voce relativa al server TACACS (questa operazione deve essere eseguita per ciascun server TACACS).

| Administration / Users | / Users, Roles & AAA 🔺  |          |        |   |   |
|------------------------|-------------------------|----------|--------|---|---|
| AAA Mode Settings      | Add TACACS+ Server      |          |        |   |   |
| Active Sessions        | IP Address              |          |        |   |   |
| Change Password        | DNS Name                |          |        |   |   |
| Local Password Policy  | * Port                  | 49       |        |   |   |
| RADIUS Servers         | Shared Secret Format    | ASCII    | •      |   |   |
| SSO Server Settings    | * Shared Secret         |          |        |   | 0 |
| SSO Servers            | * Confirm Shared Secret |          |        |   | J |
| TACACS+ Servers        | * Retransmit Timeout    | 5        | (secs) |   |   |
| User Groups            | * Retries               | 1        |        |   |   |
| Users                  | Authentication Type     | PAP      | •      |   |   |
|                        | Local Interface IP      | 192.168. | 10.154 | • |   |
|                        | Save Cancel             |          |        |   |   |

Immettere l'indirizzo IP o l'indirizzo DNS del server, nonché la chiave privata condivisa. Notare anche l'indirizzo IP dell'interfaccia locale che si desidera usare, poiché questo stesso indirizzo IP deve essere usato per il client AAA ad ISE.

Per completare la configurazione su Prime. È necessario abilitare TACACS in Amministrazione / Utenti / Utenti, Ruoli & AAA nella scheda Impostazioni modalità AAA.

(Nota: Si consiglia di selezionare l'opzione Abilita fallback su locale, con l'opzione SOLO su nessuna risposta del server o L'opzione Su nessuna risposta o errore, in particolare durante il test della configurazione.

| A | Administration / Users / U | lsers, Roles & AAA ★     | 0                            | Ø 🛛 |
|---|----------------------------|--------------------------|------------------------------|-----|
|   | AAA Mode Settings          | AAA Mode Settings        |                              |     |
|   | Active Sessions            | AAA Mode 🕜               | □Local □RADIUS ■TACACS+ □SSO |     |
|   | Change Password            | Enable fallback to Local | ONLY on no server respon: *  |     |
|   | Local Password Policy      |                          |                              |     |
|   | RADIUS Servers             | Save                     |                              |     |
|   | SSO Server Settings        |                          |                              |     |
|   | SSO Servers                |                          |                              |     |
|   | TACACS+ Servers            |                          |                              |     |
|   | User Groups                |                          |                              |     |
|   | Users                      |                          |                              |     |

#### Configurazione di ISE

Configurazione di Prime come client AAA su ISE, centri di lavoro / amministrazione dispositivi / risorse di rete / dispositivi di rete / aggiunta

| dentity Services Engine          | Home             | text Visibility             | <ul> <li>Operations</li> </ul> | ▶ Policy    | Administration | on 👻 Work Cente                     | ers                      | License Warning | <u>م</u> م | 0             | 2      | ø   |
|----------------------------------|------------------|-----------------------------|--------------------------------|-------------|----------------|-------------------------------------|--------------------------|-----------------|------------|---------------|--------|-----|
| Network Access     Guest Access  | TrustSec      B  | YOD Profiler                | ► Posture                      | - Device Ad | ministration   |                                     |                          |                 |            |               |        |     |
| Overview Identities User Identit | ty Groups Ext Id | Sources - Ne                | twork Resources                | Network     | Device Groups  | <ul> <li>Policy Elements</li> </ul> | Device Admin Policy Sets | Reports Setting | s          |               |        |     |
| G                                |                  |                             |                                |             |                |                                     |                          |                 |            |               |        |     |
| Network Devices                  | Network Dev      | /ices                       |                                |             |                |                                     |                          |                 |            |               |        | 2   |
| Default Devices                  |                  | _                           |                                |             |                |                                     |                          |                 | Selecte    | d 0   Total ( | 9 😻 ig | Ê 👻 |
| TACACS External Servers          | / Edit           | Id Duplicate                | 💽 Import 💮                     | Export      | Generate PAC   | 🗙 Delete                            |                          | Show All        |            |               |        | 6   |
| TACACS Server Seguence           | Name             | <ul> <li>IP/Mask</li> </ul> | Profile Na                     | lame        | l              | ocation.                            | Туре                     |                 | Descrip    | tion          |        |     |
| INCACS Server Sequence           |                  |                             |                                |             |                | No data a                           | vailable                 |                 |            |               |        |     |

Immettere le informazioni per il server Prime. Gli attributi obbligatori da includere sono Nome, Indirizzo IP, selezionare l'opzione per TACACS e il segreto condiviso. È inoltre possibile aggiungere un Tipo di dispositivo, specificatamente per Prime, da utilizzare successivamente come Condizione per la Regola di autorizzazione o altre informazioni, anche se questa operazione è facoltativa.

| Network Devices         | Network Devices List > New Network Device      |
|-------------------------|------------------------------------------------|
| Default Devices         | Network Devices                                |
| Default Devices         | ' Name                                         |
| IACACS External Servers | Description                                    |
| TACACS Server Sequence  |                                                |
|                         |                                                |
|                         |                                                |
|                         | Device Profile the Circo - (D                  |
|                         |                                                |
|                         | Model Name                                     |
|                         | Software Version                               |
|                         | * Network Device Group                         |
|                         | Device Type All Device Types 🚫 Set To Default  |
|                         | Location All Locations Set To Default          |
|                         |                                                |
|                         | RADIUS Authentication Settings                 |
|                         |                                                |
|                         | Address Automatication Setungs                 |
|                         | Shared Secret Show                             |
|                         | Enable Single Connect Mode                     |
|                         | Legacy Cisco Device                            |
|                         | TACACS Draft Compliance Single Connect Support |
|                         | SNMP Settings                                  |
|                         |                                                |
|                         | Advanced Trustsec Settings                     |
|                         | Submit Cancel                                  |

Quindi creare un risultato del profilo TACACS per inviare gli attributi richiesti da ISE a Prime, in modo da fornire il corretto livello di accesso. Passare a Centri di lavoro / Risultati criteri / Profili TACACS e selezionare l'opzione Aggiungi.

| dentity Services Engine                 | Home   | Operations       | Policy    | Guest Access    | Administration    | ✓ Work Centers | 1                        | License W             | arning 🔺                    | 0 | 2 | ø |
|-----------------------------------------|--------|------------------|-----------|-----------------|-------------------|----------------|--------------------------|-----------------------|-----------------------------|---|---|---|
| TrustSec     Tevice Administration      |        |                  |           |                 |                   |                |                          |                       |                             |   |   |   |
| Overview Identities User Identity       | Groups | Network Resource | es Networ | k Device Groups | Policy Conditions |                | Device Admin Policy Sets | Reports               | Settings                    |   |   |   |
| TACACS Command Sets     TACACS Profiles |        | CS Profiles      | Duplicate | 💼 Trash 🕶       | Ro<br>C Edit      | ws/Page 6 v    | ld ≤ (1)/1 ⊳ ⊳l          | Go 6 To<br>▼ Filter ▼ | otal Rows<br>✿ <del>▼</del> |   |   |   |
|                                         |        | Name             |           |                 | Description       |                |                          |                       |                             |   |   |   |

Configurare il nome e utilizzare l'opzione <u>Visualizzazione non elaborata</u> per immettere gli attributi nella casella Attributi profilo. Gli attributi provengono dal server di base stesso.

| dentity Services Engine            | Home                       | Policy   Guest Access | ► Administration  | ✓Work Centers   |                          | License Warning | <u>ه</u> م | 0    | 4 O |
|------------------------------------|----------------------------|-----------------------|-------------------|-----------------|--------------------------|-----------------|------------|------|-----|
| TrustSec     Tevice Administration |                            |                       |                   |                 |                          |                 |            |      |     |
| Overview Identities User Identity  | Groups I Network Resources | Network Device Groups | Policy Conditions | ▼Policy Results | Device Admin Policy Sets | Reports Settin  | gs         |      |     |
| C TACACS Command Sets              | TACACS Profiles > New      |                       |                   |                 |                          |                 |            |      |     |
| TACACS Profiles                    | TACACS Profile             |                       |                   |                 |                          |                 |            |      |     |
|                                    |                            | Name *                |                   |                 |                          |                 |            |      |     |
|                                    |                            | Description           |                   |                 |                          |                 |            |      |     |
|                                    |                            |                       |                   |                 |                          |                 |            |      |     |
|                                    | Task Attribute Vie         | Raw View              |                   |                 |                          |                 |            |      |     |
|                                    | Profile Attributes         |                       |                   |                 |                          |                 |            |      |     |
|                                    |                            |                       |                   |                 |                          |                 |            |      |     |
|                                    |                            |                       |                   |                 |                          |                 |            |      |     |
|                                    |                            |                       |                   |                 |                          |                 |            |      |     |
|                                    |                            |                       |                   |                 |                          |                 |            |      |     |
|                                    |                            |                       |                   |                 |                          |                 |            |      |     |
|                                    |                            |                       |                   |                 |                          |                 |            |      |     |
|                                    |                            |                       |                   |                 |                          |                 |            |      |     |
|                                    |                            |                       |                   |                 |                          |                 |            |      |     |
|                                    |                            |                       |                   |                 |                          |                 |            |      |     |
|                                    |                            |                       |                   |                 |                          | Car             | icel Su    | bmit |     |

Ottenere gli attributi nella schermata Amministrazione / Utenti/ Utenti, Ruoli & AAA e selezionare la scheda Gruppi di utenti. Selezionare il livello di accesso Gruppo che si desidera fornire. In questo esempio l'accesso come amministratore viene fornito selezionando l'elenco di task appropriato sul lato sinistro.

| AAA Mode Settings     | User Groups       |                          |             |           |
|-----------------------|-------------------|--------------------------|-------------|-----------|
| Active Sessions       | Group Name        | Members                  | Audit Trail | View Task |
| Change Password       | Admin             | JP                       | 6           | Task List |
| Local Password Policy | Config Managers   |                          | 8           | Task List |
| RADIUS Servers        | Lobby Ambassador  | User1 , CostaRica , Yita | 6           | Task List |
| SSO Server Settings   | Monitor Lite      |                          | 8           | Task List |
| sco c                 | NBI Credential    |                          |             | Task List |
| SSO Servers           | NBI Read          |                          | 6           | Task List |
| TACACS+ Servers       | NBI Write         |                          | 6           | Task List |
| User Groups           | North Bound API   |                          | 1           | Task List |
| Users                 | Root              | root                     |             | Task List |
|                       | Super Users       |                          | 8           | Task List |
|                       | System Monitoring |                          | 0           | Task List |
|                       | User Assistant    |                          | 8           | Task List |
|                       | User Defined 1    |                          |             | Task List |
|                       | User Defined 2    |                          | 0           | Task List |
|                       | User Defined 3    |                          | 1           | Task List |
|                       | User Defined 4    |                          | 8           | Task List |
|                       | mDNS Policy Admin |                          | 8           | Task List |

▲ Administration / Users / Users, Roles & AAA 🔺

|                       | Tack List                                                                                                    |                                                                                                    |                                |
|-----------------------|----------------------------------------------------------------------------------------------------|----------------------------------------------------------------------------------------------------|--------------------------------|
| AAA Mode Settings     | • Please copy and paste the appropriate protocol data below into the                                                                                             | e custom/vendor-specific attribute field in your AAA server.                                                                                                    |                                |
| Active Sessions       | TACACS+ Custom Attributes                                                                                                    | RADIUS Custom Attributes<br>If the size of the RADIUS attributes on your AAA server is more to<br>role attributes any incident will retrieve the associated TASKS               | han 4096 bytes, Please copy ON |
| Change Password       | nala0-Admin                                                                                                    |                                                                                                    | *                              |
| Local Password Policy | task0=Discovery Schedule Privilege<br>task1=Mesh Reports                                                                                                    | NCS:Task0=Discovery Schedule Privilege<br>NCS:task1=Mesh Reports                                                                                                    |                                |
| RADIUS Servers        | task2=Saved Reports List<br>task3=Monitor Menu Access                                                                                                    | NCS:task2=Saved Reports List<br>NCS:task3=Monitor Menu Access                                                                                                    |                                |
| SSO Server Settings   | task4=Device WorkCenter<br>task5=Inventory Menu Access<br>task6=Add Device Access                                                                                | NCS:task4=Device WorkCenter<br>NCS:task5=Inventory Menu Access<br>NCS:task6=Add Device Access                                                                                   |                                |
| SSO Servers           | task7=Config Audit Dashboard<br>task8=Custom NetFlow Reports                                                                                                    | NCS:task7=Config Audit Dashboard<br>NCS:task8=Custom NetFlow Reports                                                                                                    |                                |
| TACACS+ Servers       | task9=Apic Controller Read Access<br>task10=Configuration Templates Read Access<br>tack11=Apr Policies Edit Access                                               | NCS:task9=Apic Controller Read Access<br>NCS:task10=Configuration Templates Read Access                                                                                         |                                |
| User Groups           | task12=High Availability Configuration                                                                                                    | NCS:task12=High Availability Configuration                                                                                                    |                                |
| Users                 | task14=Incidents Alarms Events Access<br>task15=TAC Case Management Tool<br>task16=Configure Autonomous Access Point<br>Templates<br>task17=Tmoort Policy Update | NCS:task13=riclents Alarms Events Access<br>NCS:task15=TAC Case Management Tool<br>NCS:task16=Configure Autonomous Access Point<br>Templates<br>NCS:task17=Import Policy Undate |                                |
|                       | task18=PnP Profile Read-Write Access<br>task19=SSO Server AAA Mode                                                                                               | NCS:task18=PnP Profile Read-Write Access<br>NCS:task19=SSO Server AAA Mode                                                                                                    | •                              |

Quindi incollale nella sezione "Visualizzazione raw" del Profilo su ISE.

| dentity Services Engine            | Home                           | Policy                | ► Administration  | ✓ Work Centers   |                          | License Warning 🔺 |       |      |   |  |
|------------------------------------|--------------------------------|-----------------------|-------------------|------------------|--------------------------|-------------------|-------|------|---|--|
| TrustSec     Tevice Administration |                                |                       |                   |                  |                          |                   |       |      |   |  |
| Overview Identities User Ident     | ity Groups + Network Resources | Network Device Groups | Policy Conditions | ✓ Policy Results | Device Admin Policy Sets | Reports Settings  |       |      |   |  |
| (                                  | Thomas Destine - New           |                       |                   |                  |                          |                   |       |      |   |  |
| TACACS Command Sets                | IACACS Profiles > New          |                       |                   |                  |                          |                   |       |      |   |  |
| TACACS Profiles                    | TACACS Profile                 |                       |                   |                  |                          |                   |       |      |   |  |
|                                    |                                | Name * Prime          |                   |                  |                          |                   |       |      |   |  |
|                                    |                                |                       |                   |                  |                          |                   |       |      |   |  |
|                                    |                                | Description           |                   |                  |                          |                   |       |      |   |  |
|                                    |                                |                       |                   |                  |                          |                   |       |      |   |  |
|                                    |                                |                       |                   |                  |                          |                   |       |      |   |  |
|                                    | Task Attribute Vie             | w Raw View            |                   |                  |                          |                   |       |      |   |  |
|                                    | Profile Attributes             |                       |                   |                  |                          |                   |       |      |   |  |
|                                    |                                |                       |                   |                  |                          |                   |       | 1000 | 1 |  |
|                                    | role0=Admin                    |                       |                   |                  |                          |                   |       | â    |   |  |
|                                    | task0=Discovery Sched          | lule Privilege        |                   |                  |                          |                   |       |      |   |  |
|                                    | task1=Mesn Reports             | 1.4                   |                   |                  |                          |                   |       |      |   |  |
|                                    | task2=Saved Reports L          | .151                  |                   |                  |                          |                   |       |      |   |  |
|                                    | task/=Device WorkCen           | ter                   |                   |                  |                          |                   |       |      |   |  |
|                                    | task5=Inventory Menu           | Access                |                   |                  |                          |                   |       |      |   |  |
|                                    | task6=Add Device Acce          | ess                   |                   |                  |                          |                   |       |      |   |  |
|                                    | task7=Config Audit Das         | shboard               |                   |                  |                          |                   |       |      |   |  |
|                                    | task8=Custom NetFlow           | Reports               |                   |                  |                          |                   |       |      |   |  |
|                                    | task9=Apic Controller F        | Read Access           |                   |                  |                          |                   |       |      |   |  |
|                                    | task10=Configuration T         | emplates Read Access  |                   |                  |                          |                   |       |      |   |  |
|                                    | task11=Alarm Policies E        | Edit Access           |                   |                  |                          |                   |       |      |   |  |
|                                    | task12=High Availability       | / Configuration       |                   |                  |                          |                   |       |      |   |  |
|                                    | task13=View Job                |                       |                   |                  |                          |                   |       | -    |   |  |
|                                    |                                |                       |                   |                  |                          | Cance             | I) Su | bmit |   |  |
|                                    |                                |                       |                   |                  |                          |                   |       |      |   |  |

Gli attributi personalizzati del dominio virtuale sono obbligatori. Le informazioni sul dominio principale sono disponibili in Amministrazione principale -> Domini virtuali.

| uluulu, Cisco Prime                                 |                                                        |                                         |                                                           |                                       |                                    |                              |                       | Virtual Dom                        | ain ROOT-DOMAIN                     | l   root 🔻 🛛                |
|-----------------------------------------------------|--------------------------------------------------------|-----------------------------------------|-----------------------------------------------------------|---------------------------------------|------------------------------------|------------------------------|-----------------------|------------------------------------|-------------------------------------|-----------------------------|
| cisco Infrastructure                                | ≪d 💌 M                                                 | onitor 🔻                                | Configuration                                             | <ul> <li>Inventory</li> </ul>         | <ul> <li>Maps</li> </ul>           | <ul> <li>Servic</li> </ul>   | es 🔻                  | Reports 🔻                          | Administration                      | 1 🔻                         |
| Administration > Virtual Domains<br>Virtual Domains | Virtual Domains<br>ROOT-DOM                            | > ROOT-D<br>AIN                         | OMAIN                                                     |                                       |                                    |                              |                       |                                    |                                     |                             |
| Virtual Domains                                     | Virtual domains<br>Infrastructure,<br>their assigned p | are logica<br>you can co<br>part of the | l groupings of de<br>onfigure virtual do<br>network only. | vices and are us<br>mains. Virtual de | ed to control v<br>omain filters a | who can adn<br>llow users to | ninister a<br>configu | a group. After<br>ure devices, vie | you add devices<br>ew alarms, and g | to Prime<br>enerate reports |
| (= * ) = * (\$\mathbf{E}\$)                         | * Name                                                 | ROOT-DO                                 | MAIN                                                      |                                       | Time Zone                          | Select                       | Time Zor              | ne                                 | •                                   |                             |
| ROOT-DOMAIN                                         | Email Address                                          |                                         |                                                           |                                       | Description                        | ROOT-DO                      | MAIN                  |                                    | .7                                  |                             |
|                                                     | Submit                                                 | ancel                                   |                                                           |                                       |                                    |                              |                       |                                    | ***                                 |                             |

Il nome del dominio virtuale principale deve essere aggiunto come attributo **virtualdomain0=**"nome dominio virtuale"

| tite dentity Services Engine Home         | ▶ Context Visibility      | <ul> <li>Operations</li> </ul> | Policy      Admin       | istration • Work Centers | s                | ्                                 |
|-------------------------------------------|---------------------------|--------------------------------|-------------------------|--------------------------|------------------|-----------------------------------|
| Network Access     Guest Access     Trust | Sec + BYOD + Prof         | iler Posture                   | - Device Administration | PassiveID                |                  | Click here to do wireless setup D |
| Overview Identities User Identity Group   | os Ext Id Sources         | Network Resources              | ✓ Policy Elements       | Device Admin Policy Sets | Reports Settings |                                   |
| G                                         |                           |                                |                         |                          |                  |                                   |
| Conditions                                | CACS Profiles > Prime Act | cess                           |                         |                          |                  |                                   |
| TA                                        | CACS Profile              |                                |                         |                          |                  |                                   |
| Network Conditions                        |                           | Name Pr                        | ime Access              |                          |                  |                                   |
| ✓ Results                                 |                           |                                |                         |                          |                  |                                   |
| Allowed Destantia                         |                           | Description                    |                         |                          |                  |                                   |
| Allowed Protocols                         |                           |                                |                         |                          |                  |                                   |
| TACACS Command Sets                       |                           |                                |                         |                          |                  |                                   |
| TACACS Profiles                           | Task Attribute Vie        | w Raw View                     | v                       |                          |                  |                                   |
| Pr                                        | ofile Attributes          |                                |                         |                          |                  |                                   |
|                                           | ome Attributes            |                                |                         |                          |                  |                                   |
| t                                         | ask162=Monitor Mobili     | ity Devices                    |                         |                          |                  | ^                                 |
| 5                                         | ask163=Context Aware      | e Reports                      |                         |                          |                  |                                   |
| ti                                        | ask165=Configure Chr      | oke Points                     |                         |                          |                  |                                   |
| ti                                        | ask166=RRM Dashbo         | ard                            |                         |                          |                  |                                   |
| t                                         | ask167=Swim Delete        |                                |                         |                          |                  |                                   |
| ti                                        | ask168=Theme Chang        | ger Access                     |                         |                          |                  |                                   |
| t                                         | ask169=Import Policy      | Update                         |                         |                          |                  |                                   |
| t                                         | ask170=Design Endpo       | int Site Associati             | on Access               |                          |                  |                                   |
| ti                                        | ask171=Planning Mod       | e                              |                         |                          |                  |                                   |
| t                                         | ask1/2=Pick and Unpi      | ck Alerts                      |                         |                          |                  |                                   |
| ti                                        | ask1/3=Configure Mer      | nu Access                      | L                       |                          |                  |                                   |
| ti                                        | ask1/4=Ack and Unac       | k Security Index               | Issues                  |                          |                  |                                   |
|                                           | ask175=Ack and Unac       | K Alerts                       |                         |                          |                  |                                   |
| L.                                        | virtual-domain0=ROOT      | DOMAIN                         |                         |                          |                  |                                   |
|                                           |                           | DOWNIN                         |                         |                          |                  | ~                                 |
|                                           |                           |                                |                         |                          |                  | Cancel Save                       |

Al termine, è sufficiente creare una regola per assegnare il profilo di shell creato nel passaggio precedente, in Centri di lavoro / Amministrazione dispositivi / Set di criteri di amministrazione dispositivi

(Nota: Le "Condizioni" variano a seconda della distribuzione, tuttavia è possibile utilizzare "Tipo di dispositivo" specificatamente per Prime o un altro tipo di filtro, ad esempio l'indirizzo IP di Prime, come una delle "Condizioni" in modo che questa regola filtri correttamente le richieste)

| -thete Identity Services Engine Home                                                  | Context Visibility      Operations      Policy      Administration      Work Centers     License Warning                                                                                                    | 0 1 0    |
|---------------------------------------------------------------------------------------|----------------------------------------------------------------------------------------------------|----------|
| Network Access     Guest Access     TrustSec                                          | SYOD      Profiler      Posture      Posture      Posture      Posture                                                                                                    |          |
| Overview Identities User Identity Groups                                              | Ext Id Sources + Network Resources Network Device Groups + Policy Elements Device Admin Policy Sets Reports Settings                                                                                                    |          |
| Policy Sets       Search policy names & descriptions.       ↓       ↓       ↓       ↓ | Define the Policy Sets by configuring rules based on conditions. Drag and drop sets on the left hand side to change the order.<br>For Policy Export go to Administration > System > Backup & Restore > Policy Export Page<br>Status Name Description<br>Polewitt Tacace Default |          |
| Summary of Policies A list of all your policies                                       | Regular ® Proxy Sequence ©                                                                                                    |          |
| Global Exceptions Rules across entire deployment                                      | Authentication Policy     Default Rule (If no match) Allow Protocols Default Device Admin and use Unternal Lines                                                                                                    | 540 m    |
| Default<br>Tacacs_Default                                                             |                                                                                                    | EGK      |
| Save Order Reset Order                                                                | Authorization Policy                                                                                                    |          |
|                                                                                       | Exceptions (0) Standard                                                                                                    |          |
|                                                                                       | Status         Rule Name         Conditions (identity groups and other conditions)         Command Sets         Shell Profiles           Prime Rule         If         DEVICE: Device Type EQUALS All Device         then         PermitAll AND         Prime                   | Edit   • |
|                                                                                       | Tacacs_Default if no matches, then Select Profile(s) Deny All Shell Profile                                                                                                    | Edit) +  |
|                                                                                       |                                                                                                    |          |

A questo punto la configurazione deve essere completa.

#### Risoluzione dei problemi

Se questa configurazione non ha esito positivo e l'opzione di fallback locale è stata abilitata su Prime, è possibile forzare il failover da ISE, rimuovendo l'indirizzo IP di Prime. In questo modo ISE non risponderà e verrà forzato l'uso delle credenziali locali. Se il fallback locale è configurato per essere eseguito su un rifiuto, gli account locali continueranno a funzionare e forniranno l'accesso al cliente.

Se ISE ha completato l'autenticazione e soddisfa la regola corretta, ma Prime rifiuta comunque la richiesta. Verificare che gli attributi siano configurati correttamente nel profilo e che non siano stati inviati attributi aggiuntivi.